1. Click Reservation at the Asti Hotel Homepage Menu (https://en.astihotel.co.kr)

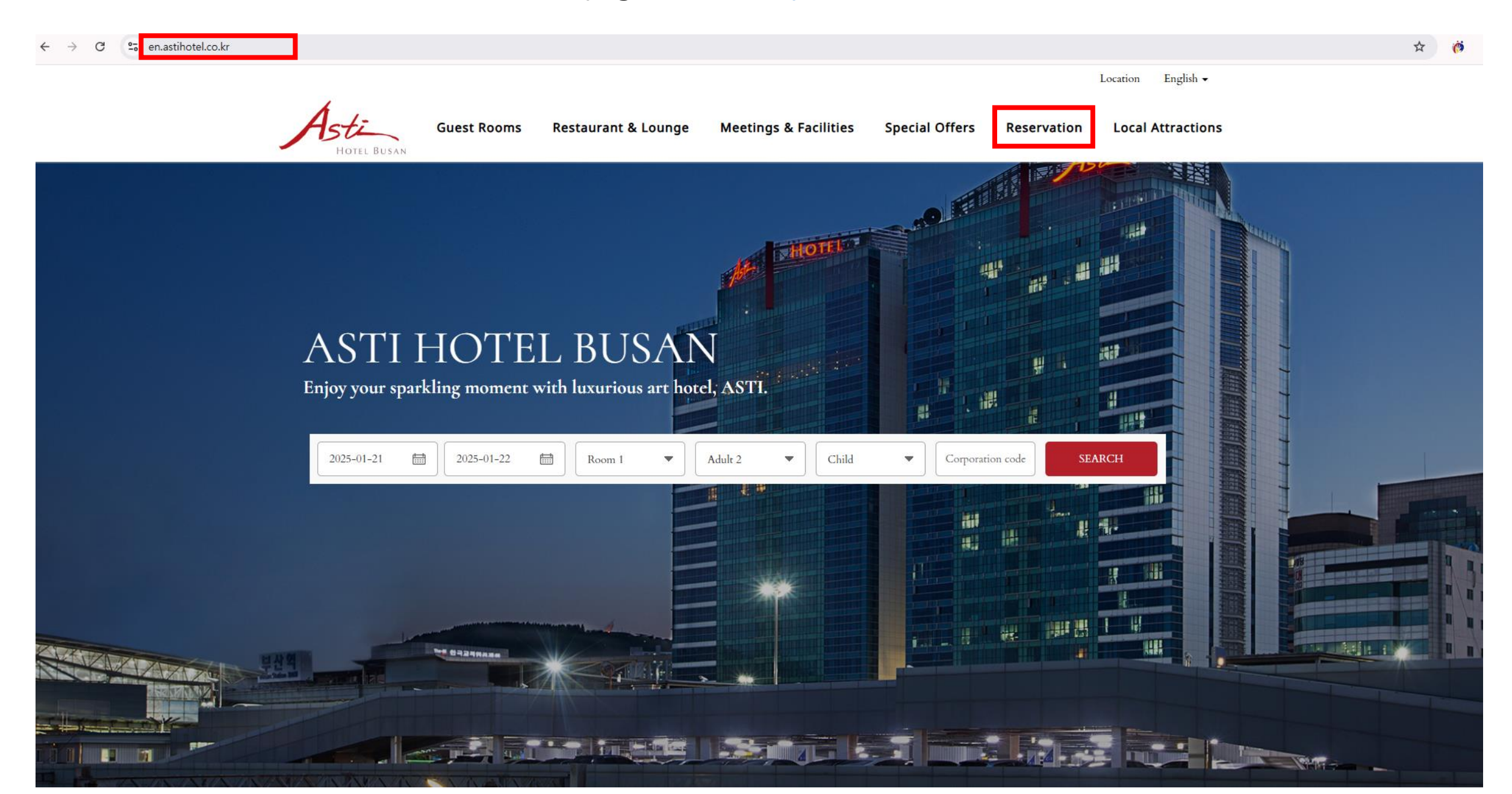

## 2. Click the Corporation Code

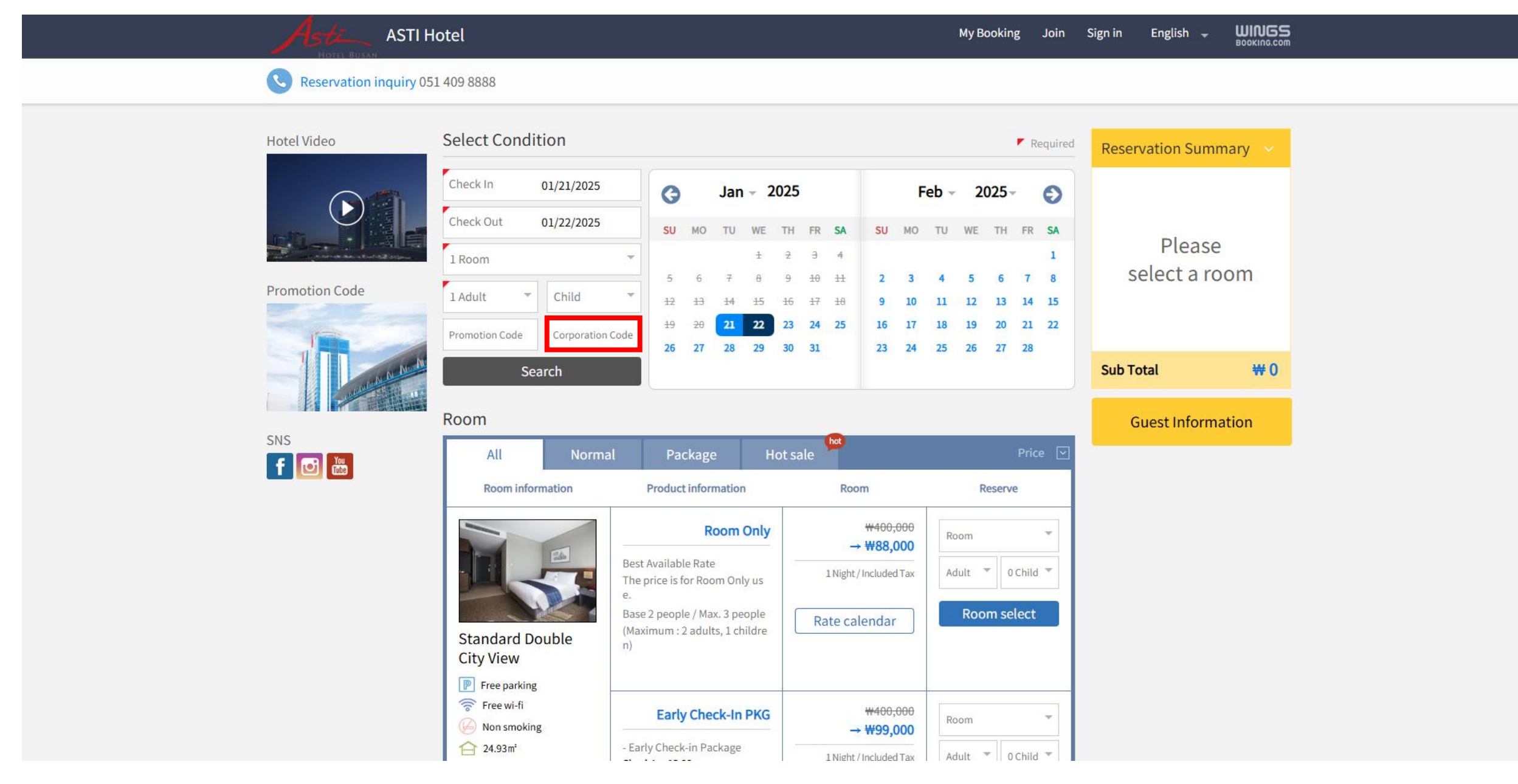

## 3. Search **WONCA**, Confirm and Reserve

| ASTI H                           | lotel                                                                                                    | My Booking Join Sign in English - WINGS<br>BOOKING.com |
|----------------------------------|----------------------------------------------------------------------------------------------------|--------------------------------------------------------|
| Reservation inquiry 051 409 8888 |                                                                                                    |                                                        |
|                                  | Select Condition                                                                                                    | Required Reservation Summary ×                         |
|                                  | Check In         01/21/2025         Jan ~ 2025         Feb ~           Check Out         01/22/2025         Sile NO. THE WE THE ED. SA SILE NO. THE                                                                                                    |                                                        |
|                                  | 1 Room Corporation Code                                                                                                    | I     Please       5     7     8                       |
|                                  | 1 Adult       C         Please enter Corporation Code.         At check-in, an employee card or regarding document must be presented                                                                                                    | 3 14 15<br>ed. 0 21 22<br>7 28                         |
|                                  | Search                                                                                                    | Sub Total 🗰 0                                          |
|                                  | All   Confirm                                                                                                    | Guest Information Price  rve                           |
|                                  | Room Only       ₩400,000         Best Available Rate       → ₩88,000         The price is for Room Only us       1Night / Included Tax         Base 2 people / Max. 3 people       Rate calendar         (Maximum : 2 adults, 1 childre       n                                                                                                    | Room  Child  Room select                               |
|                                  | Image: Pree parking     Image: Pree parking       Image: Pree wi-fi     Early Check-In PKG       Image: Pree wi-fi     Image: Pree wi-fi       Image: Pree wi-fi     Early Check-In PKG       Image: Pree wi-fi     Image: Pree wi-fi       Image: Pree wi-fi     Image: Pree wi-fi       Image: Pree wi-fi <td>Room T</td> | Room T                                                 |